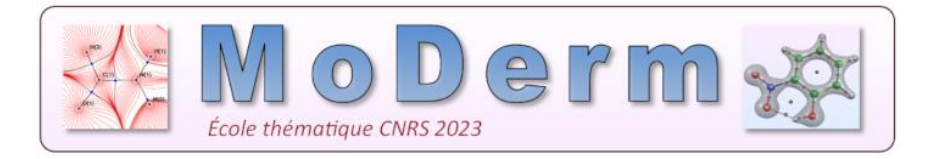

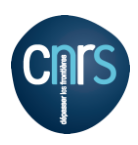

## How to install TopChem2 under Windows

- I) Installing an Ubuntu virtual machine under Windows
- II) In your Ubuntu virtual machine, launch your browser and download the <u>topchem2</u> archive (https://www.lct.jussieu.fr/pagesperso/pilme/topchempage.html)

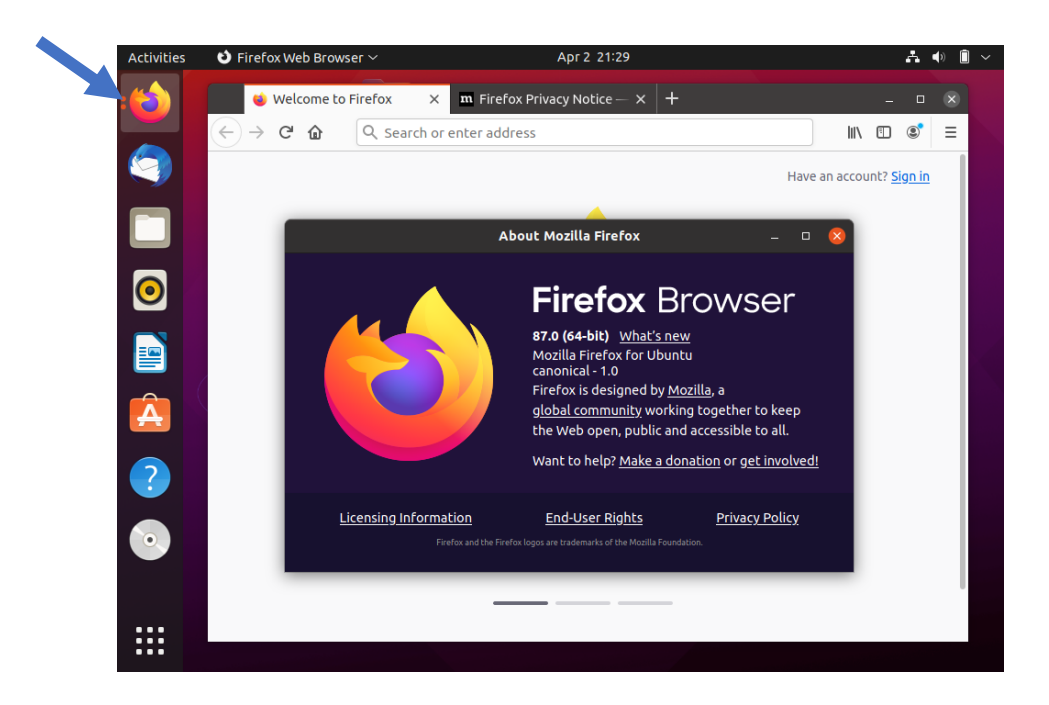

III) In a terminal (console), install the software in your virtual machine:

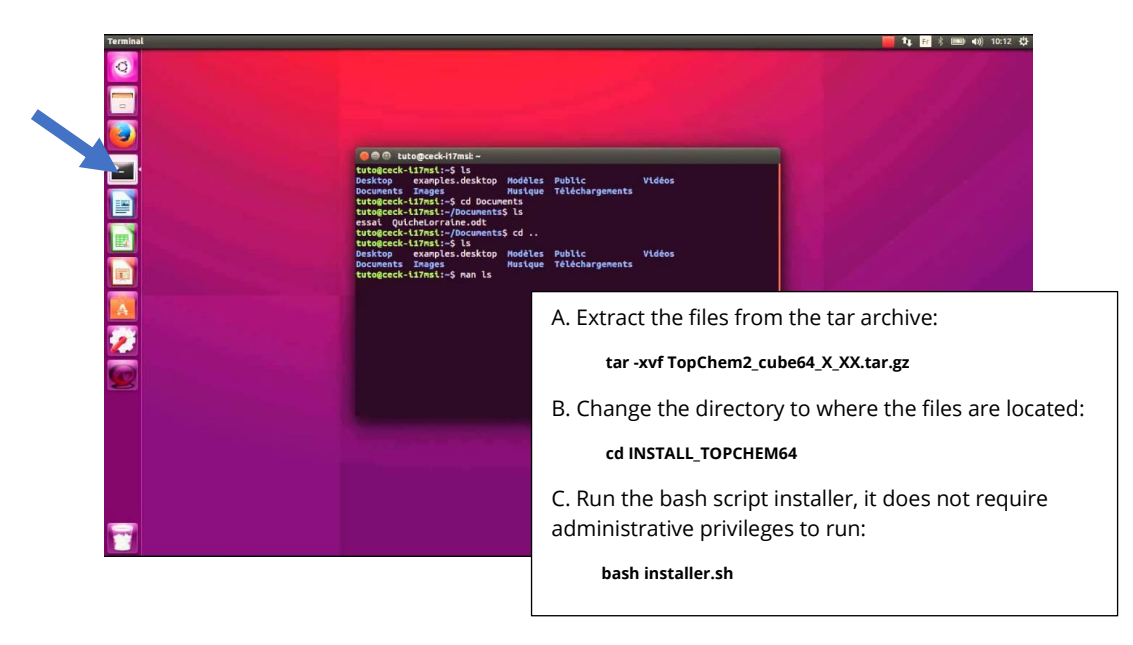